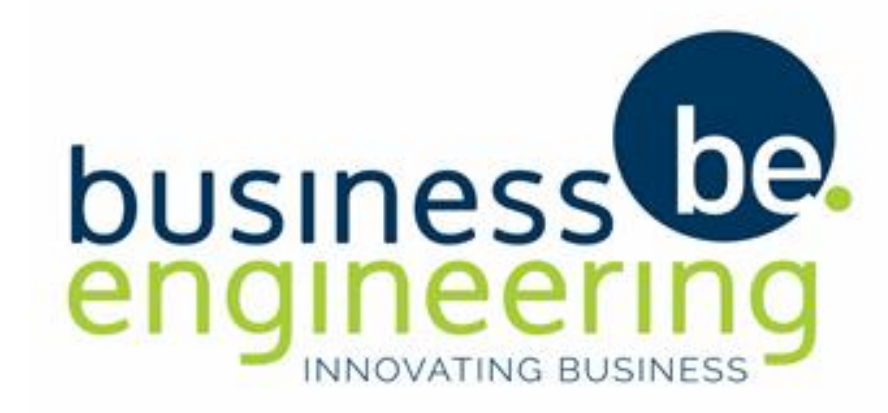

## GEORGE MUNICIPALITY BUILDING PORTAL: ARCHITECT

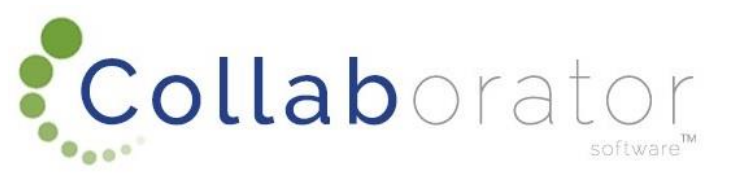

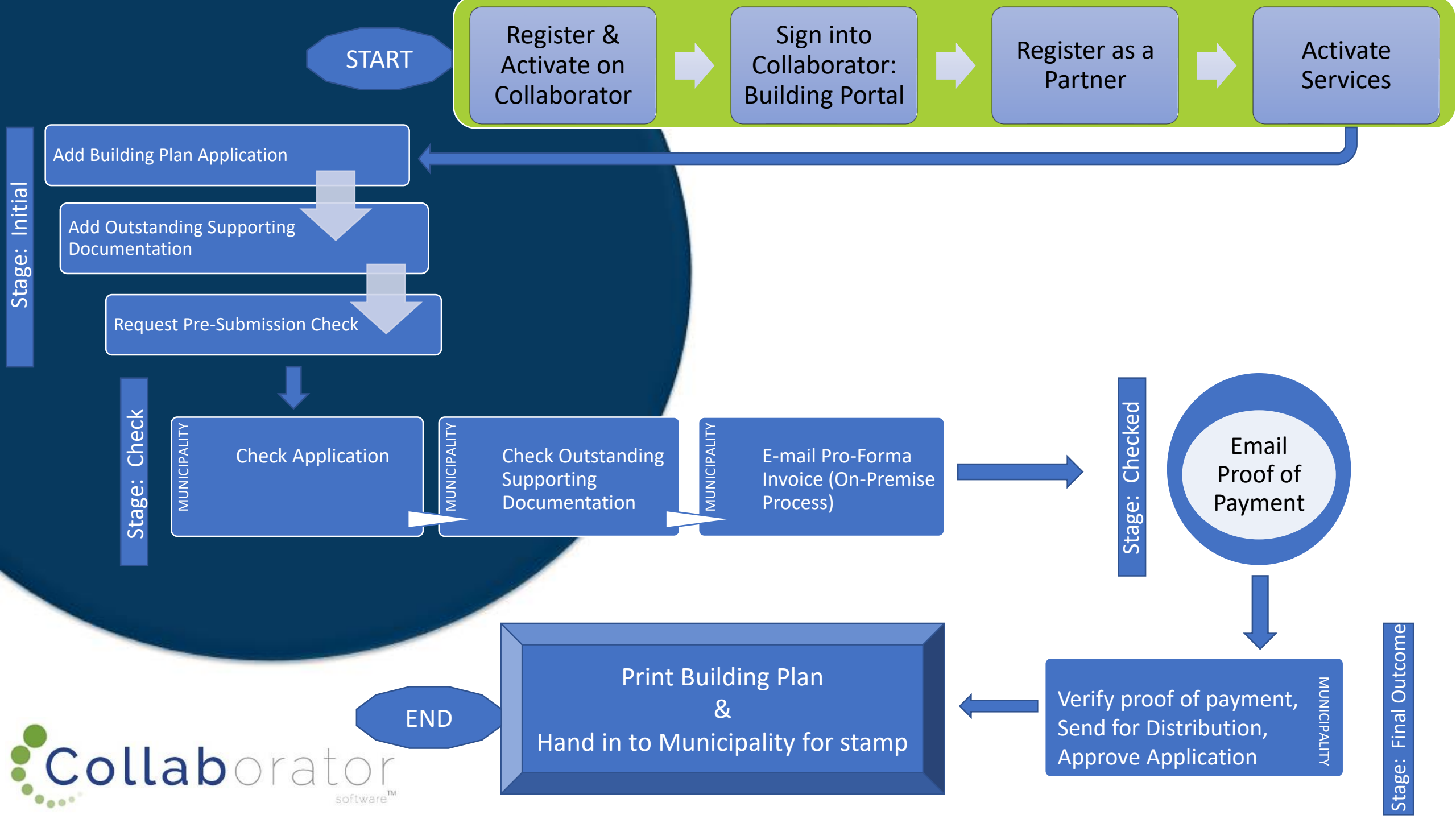

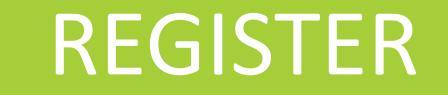

# **https://westerncape.collaboratoronline.com/default.aspx**

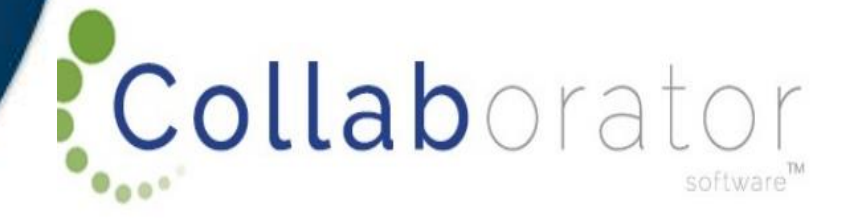

| User Name       |                   |  |
|-----------------|-------------------|--|
| Password        |                   |  |
| Sign In         |                   |  |
|                 |                   |  |
| orgot password? | Create an account |  |

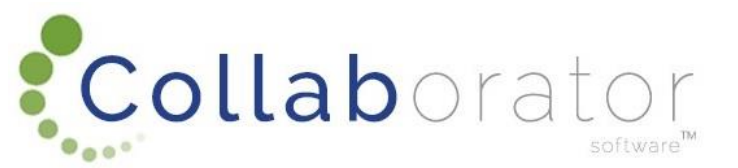

## REGISTER

## **Complete Information & Submit**

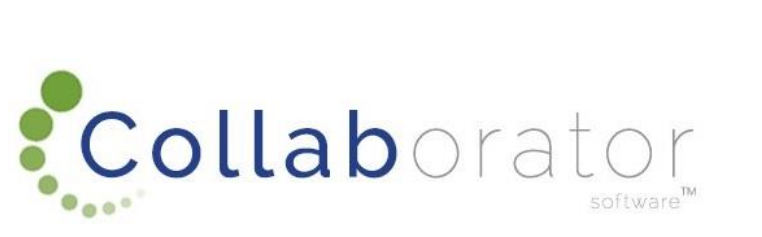

X

| Coll                        | abo                           | ra | t O ۲<br>software™ |
|-----------------------------|-------------------------------|----|--------------------|
| Name*                       |                               |    |                    |
| Alida                       |                               |    |                    |
| Surname*                    |                               |    |                    |
| Erasmus                     |                               |    |                    |
| Cellphone Number*           |                               |    |                    |
| 0745895500                  |                               |    |                    |
| Email Address*              |                               |    |                    |
| alidae@be.co.za             |                               |    |                    |
| Confirm Your Email Address* |                               |    |                    |
| alidae@be.co.za             |                               |    |                    |
| Password*                   |                               |    |                    |
| •••••                       |                               |    |                    |
| Confirm Your Password*      |                               |    |                    |
| •••••                       |                               |    |                    |
| enxj                        | Type the code shown:<br>enxcj |    |                    |
| C Show another code         |                               |    |                    |

Submit

## REGISTER

You will receive an E-mail

Click on the link you will receive in the E-mail

Look in your Junk mail or Clutter Boxes if you don't receive it in your Inbox within 30 minutes

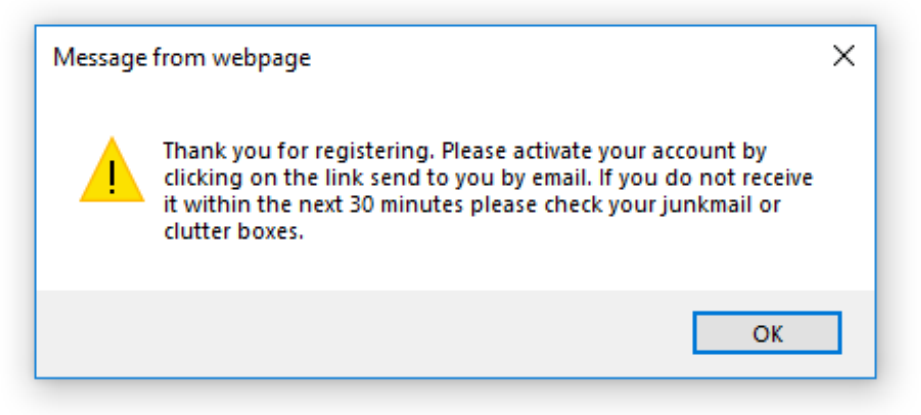

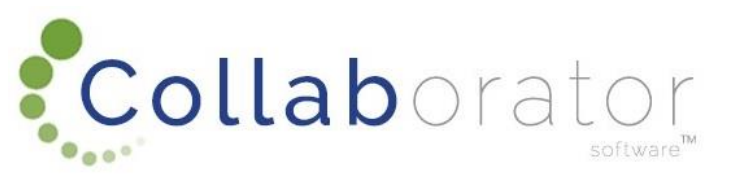

## **ACTIVATE YOUR USER ACCOUNT**

**Open E-mail** 

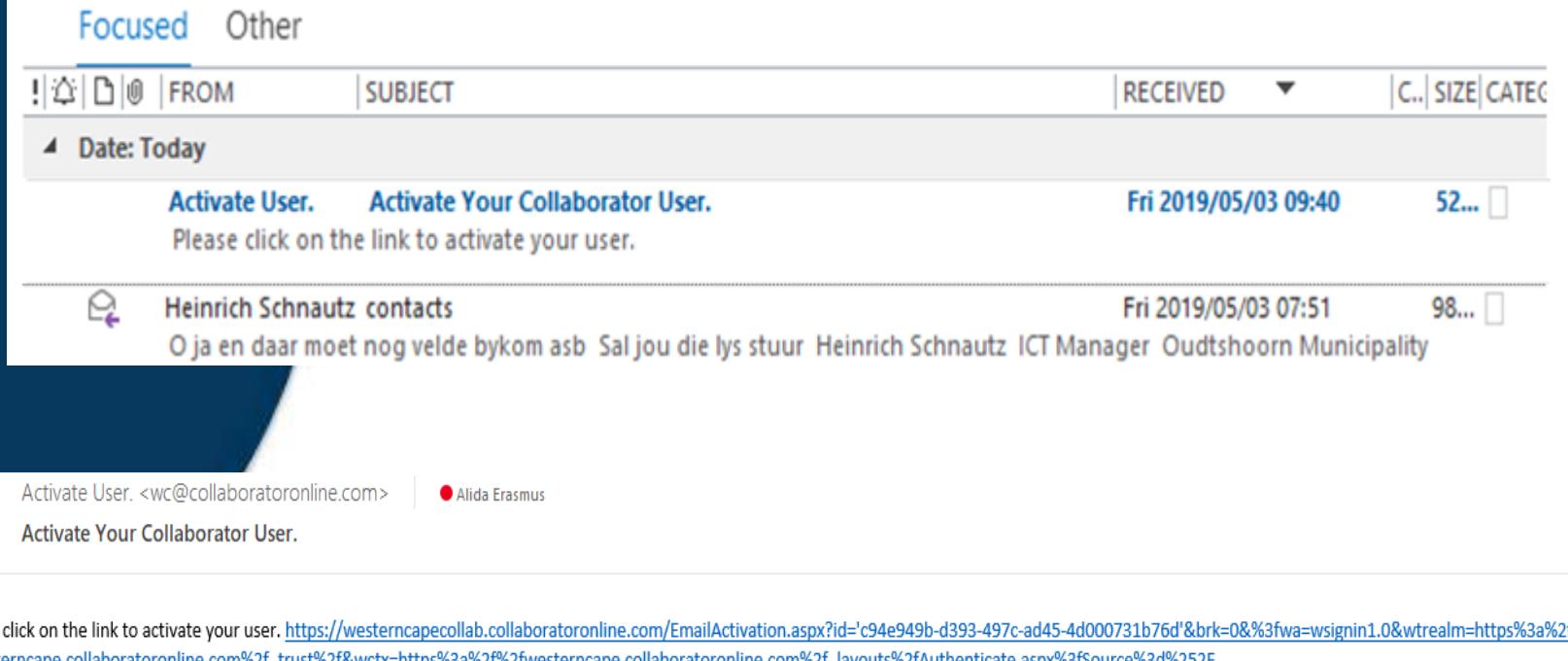

09:39

 $\sim$ 

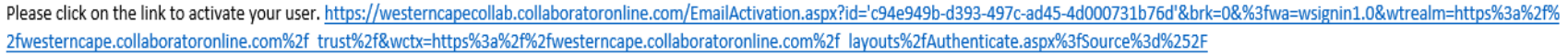

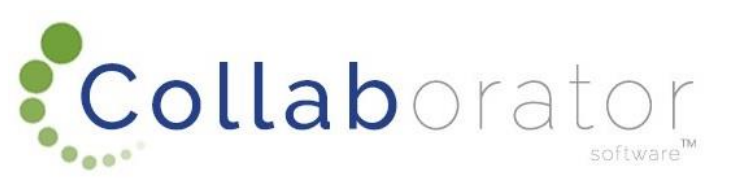

Click on link to activate account

AU

## SIGN INTO THE BUILDING PORTAL

software

**Collab**orator

Sign into the Building Portal with your Username and Password

| alidae@be.co.za  |                   | × |
|------------------|-------------------|---|
| ••••••           |                   |   |
| Sign In          |                   |   |
| Forgot password? | Create an account |   |

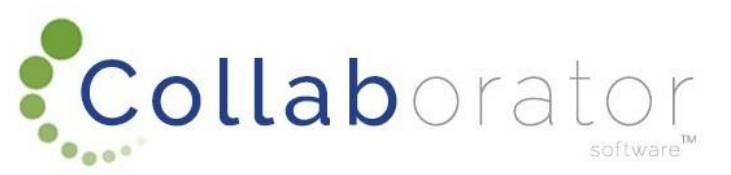

## **BUILDING PORTAL HOME PAGE**

You are now signed into the **Building Portal** 

Next step: Register yourself/business as a Partner on the site.

\* Note: There can be different Partners registered under one **Business Account.** 

| ii                                      | Western Cape Local Government |                                                                                                    |  |  |  |  |
|-----------------------------------------|-------------------------------|----------------------------------------------------------------------------------------------------|--|--|--|--|
| Home                                    | Inbox Account                 | t Reports                                                                                                    |  |  |  |  |
| Sites<br>Building<br>Environr<br>manage | Control<br>mental<br>ment     | Welcome!<br>This Western Cape Portal enables you to interact electronically with local municipalities to perform various services. |  |  |  |  |
|                                         |                               | You can activate these services from your 🗃 Account                                                                                |  |  |  |  |
| ो All S                                 | ite Content                   | Once activated you can navigate to the particular site on the left to proceed with you application.                                |  |  |  |  |

Note that all applications are best processed using the latest version of Internet Explorer.

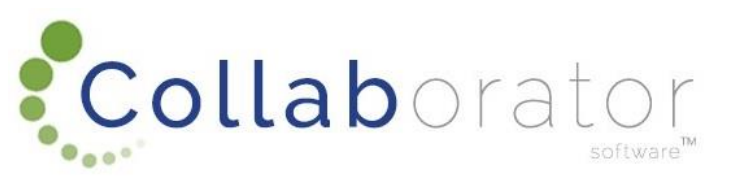

## **REGISTER PARTNER**

Click on the 'Account' tab

Click on the 'Action' button next to your Account Name or Business Account Name.

### **Click on 'Register Partner'**

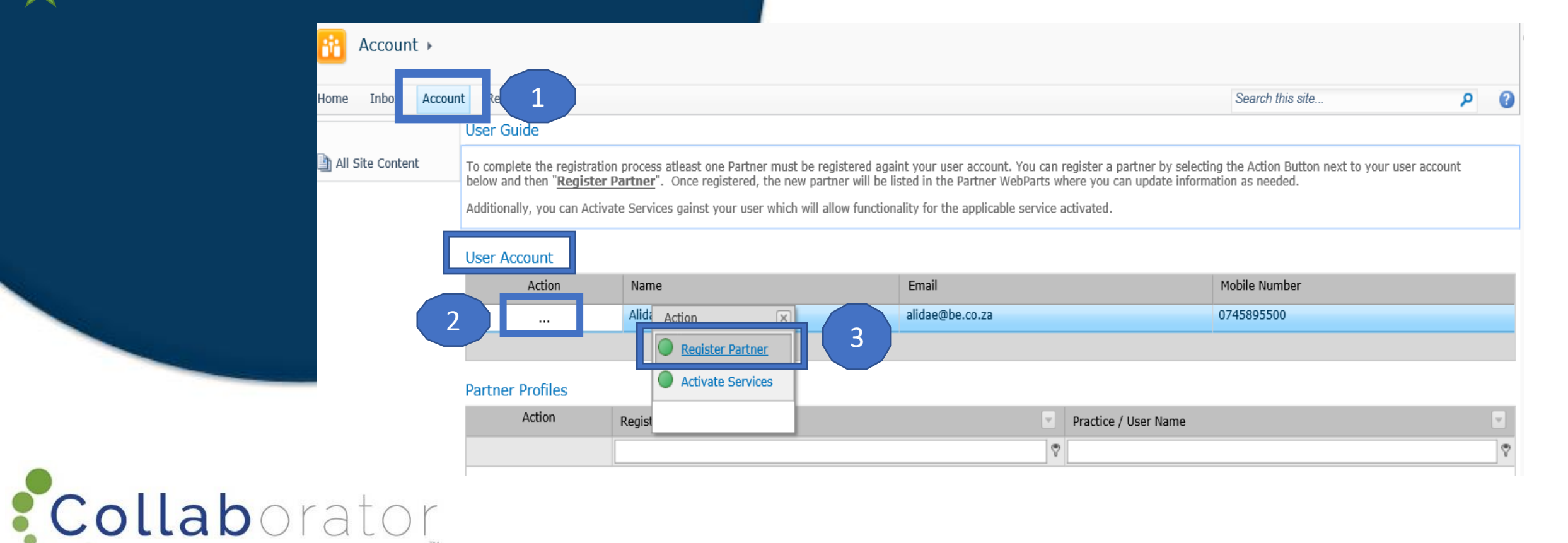

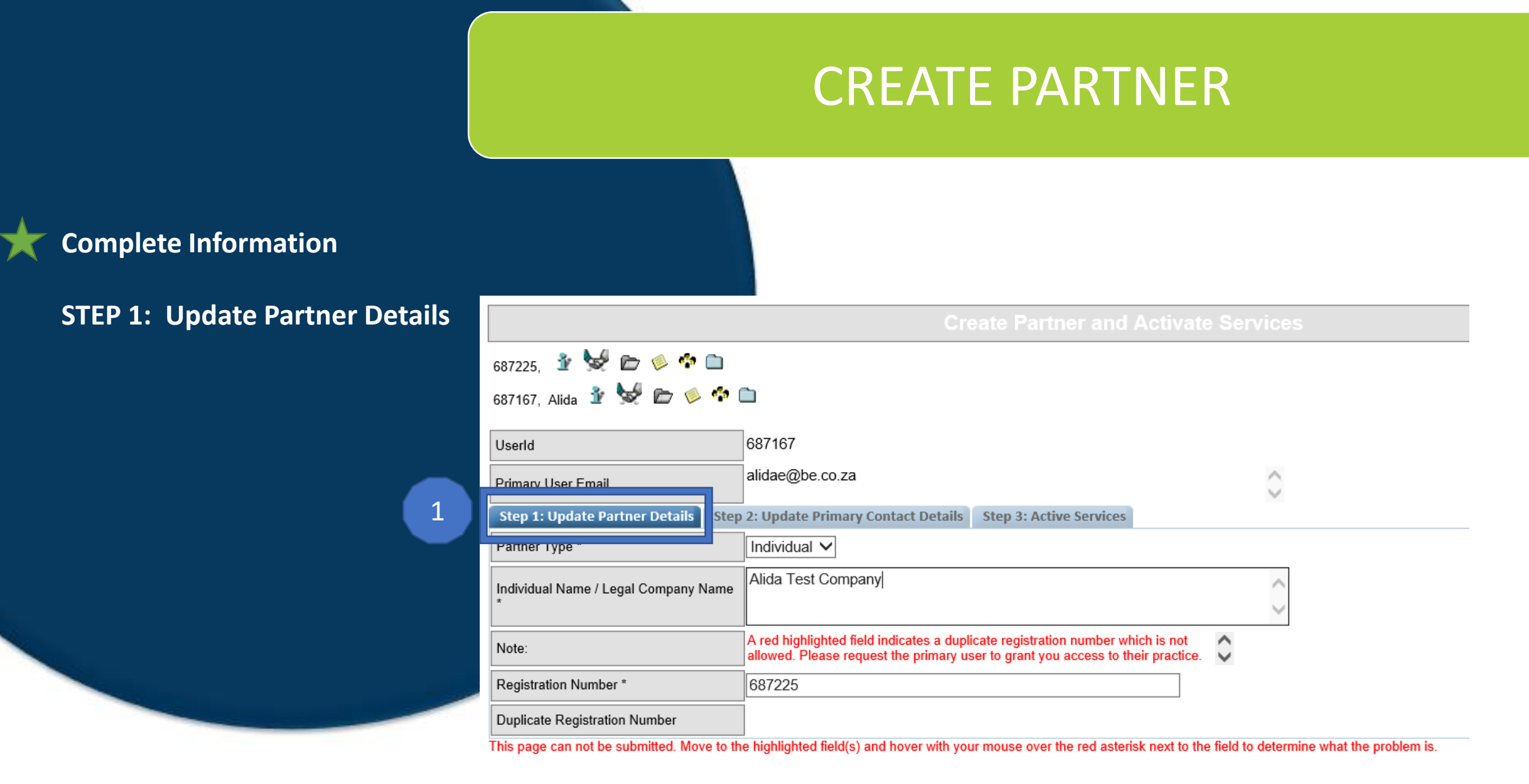

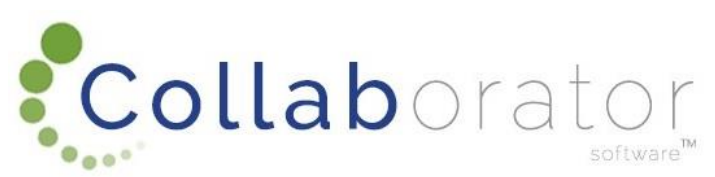

| Submit | Save | Close |  |
|--------|------|-------|--|
|--------|------|-------|--|

### **CREATE PARTNER** <u>ľ</u> N 👘 📂 👘 🗋 687225. 687167, Alida 불 😾 🗁 🤌 🍫 🚞 687167 UserId 2 alidae@be.co.za $\sim$ Primary User Email $\smile$ Step 2: Update Primary Contact Details Step 1: Update Partner Details Step 3: Active Services Primary Contact Title \* MIS Alida Erasmus Primary Contact Person \* Id Number \* 8405300245084 Duplicate ID No Primary Contact Land Line \* n/a Primary Contact Mobile Number \* 0745895500 Primary Contact Email \* alidae@be.co.za 53 Physical Address: Building/Street Number Hoop Physical Address: Street Wesbank Physical Address: Suburb

**Complete Information** 

STEP 2: Update Primary Contact Details

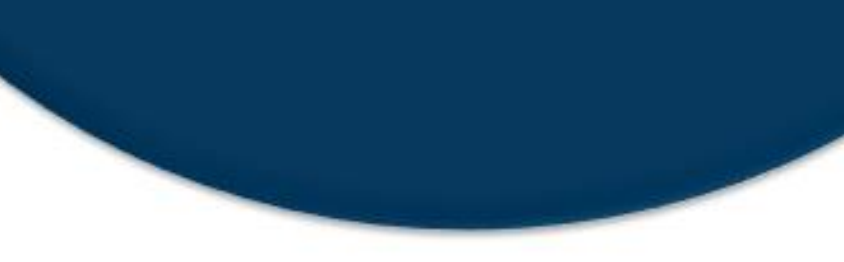

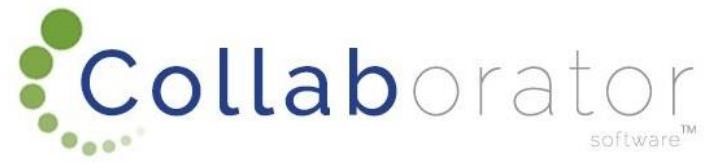

## CREATE PARTNER

Outside the second

### Complete Information

**STEP 2: Update Primary Contact Details cont.** 

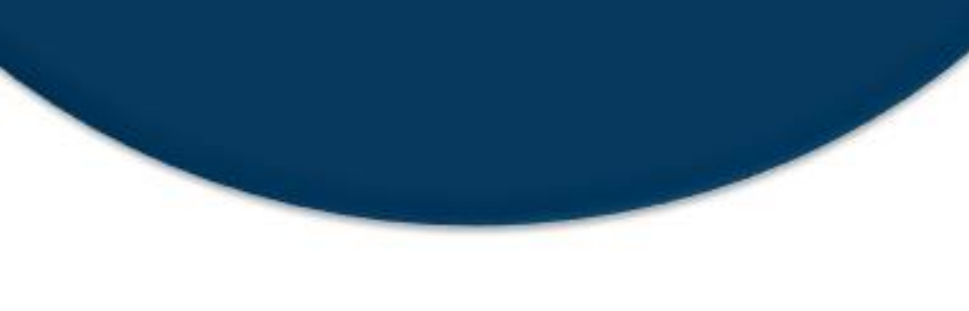

Collaborator

|              | 0                                                                                                    |
|--------------|----------------------------------------------------------------------------------------------------|
| Western Cape | $\bigcirc$                                                                                                    |
| 6625         |                                                                                                    |
| n/a          | $\langle \rangle$                                                                                                    |
| n/a          | $\langle \rangle$                                                                                                    |
| n/a          | $\bigcirc$                                                                                                    |
| n/a          | $\bigcirc$                                                                                                    |
| n/a          |                                                                                                    |
| Yes 🗸        |                                                                                                    |
| Yes 🗸        |                                                                                                    |
| n/a          |                                                                                                    |
| n/a          | $\bigcirc$                                                                                                    |
| n/a          |                                                                                                    |
| n/a          |                                                                                                    |
| n/a          |                                                                                                    |
| n/a          |                                                                                                    |
|              | Oddishorn         Western Cape         6625         n/a         n/a         n/a         n/a         Yes V         Yes V         n/a         n/a         n/a         n/a         n/a         n/a         n/a         n/a         n/a         n/a         n/a         n/a         n/a         n/a         n/a         n/a |

## CREATE PARTNER

### **Complete Information**

### **STEP 3: Update Primary Contact Details cont.**

Note: Only choose Services applicable to you, you don't have to choose all Services. You can always go back to your account at a later stage to amend this.

Once you click on 'Submit' you have created a Partner (yourself) and have activated the applicable services you will use

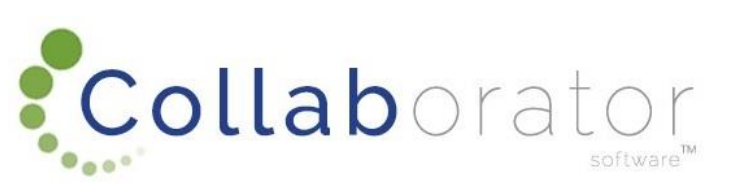

|                                             | Create Partner and Activate Services                       |
|---------------------------------------------|------------------------------------------------------------|
| 687225, 🔮 😾 🗁 🧼 🏞 🗀                         |                                                            |
| 687167, Alida 谢 😾 🗁 🤌 🏞 🗀                   | ]                                                          |
| Userld                                      | 687167                                                     |
| Primary User Email                          | alidae@be.co.za                                            |
| Step 1: Update Partner Details Step 2       | : Update Primary Contact Details Step 3: Active Services 3 |
| Activate Building Plan Application Services | Yes 🗸                                                      |
| Activate Events and Film Services *         | Yes 🗸                                                      |
| Activate AQ Services *                      | Yes 🗸                                                      |
| Activate Waste Services *                   | Yes 🗸                                                      |
| Activate Land Use Application Services *    | Yes 🗸                                                      |
| Activate WayLeave Services *                | Yes V                                                      |
| Registration Process Completed              | ]                                                          |
|                                             |                                                            |

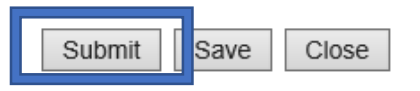

## PARTNER DETAILS

You can always go back and update your Partner Details by clicking on the 'Action' button next to your name and choose 'Update Partner Details'

|   | User Account     |                               |                 |                      |               |   |
|---|------------------|-------------------------------|-----------------|----------------------|---------------|---|
|   | Action           | Name                          | Email           |                      | Mobile Number |   |
|   |                  | Alida Erasmus                 | alidae@be.co.za |                      | 0745895500    |   |
|   |                  |                               |                 |                      |               |   |
|   | Partner Profiles |                               |                 |                      |               |   |
|   | Action           | Registration Number           |                 | Practice / User Name |               |   |
|   |                  |                               | 9               |                      |               | 8 |
|   |                  | Action 🗵                      |                 | Alida Test Company   |               |   |
|   |                  | Add Building Plan Application |                 |                      |               |   |
|   |                  | Update Partner Details        |                 |                      |               |   |
| _ |                  | Grant Access                  |                 |                      |               |   |
|   |                  | Add Wayleave Application      |                 |                      |               |   |
|   |                  |                               |                 |                      |               |   |

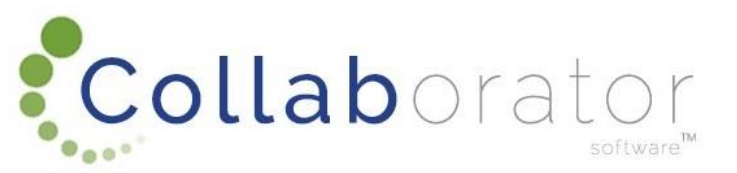

## ACTIVATE SERVICES

Click on the 'Action' button next to your User Account Name and click on 'Activate Services'

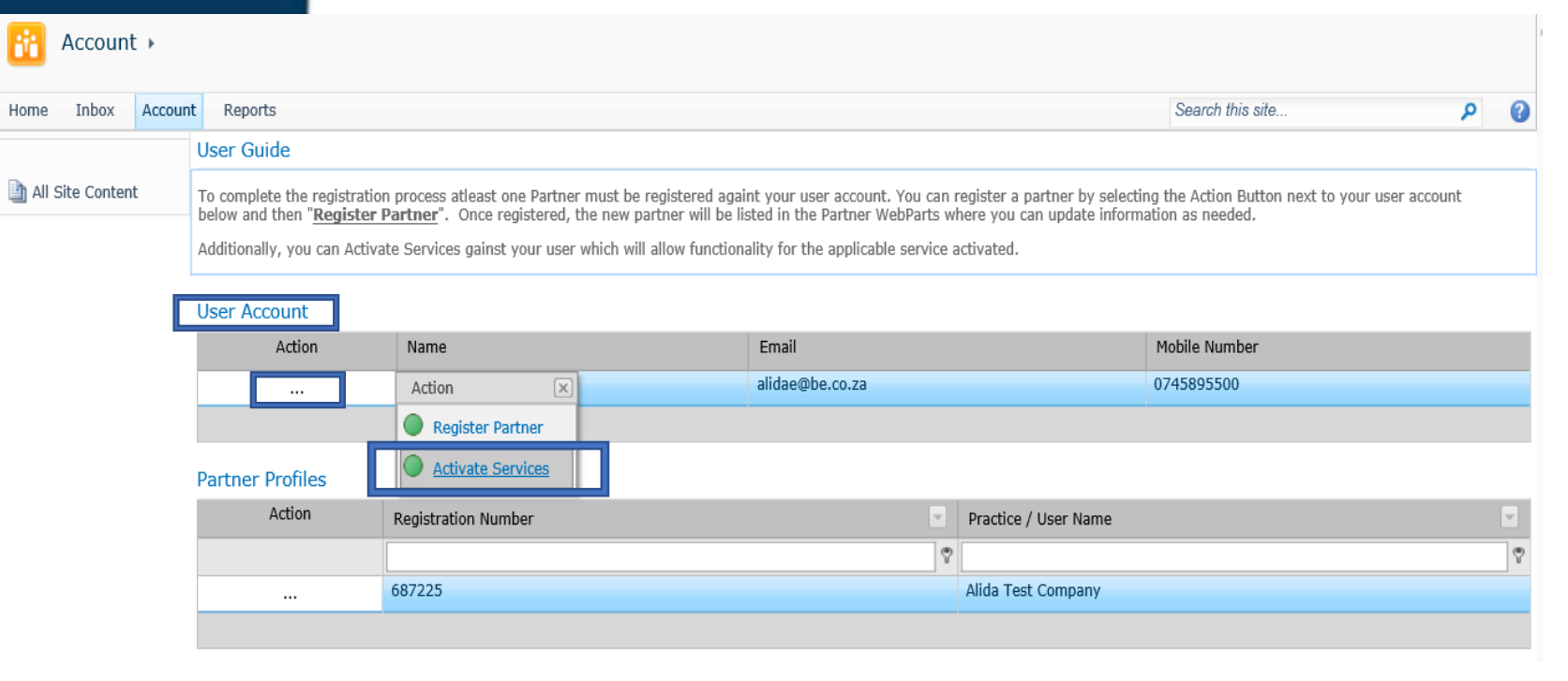

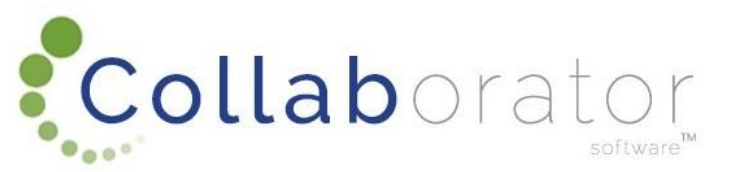

## ACTIVATE SERVICES

Choose 'Yes' or 'No' next to each Service and click on 'Submit'

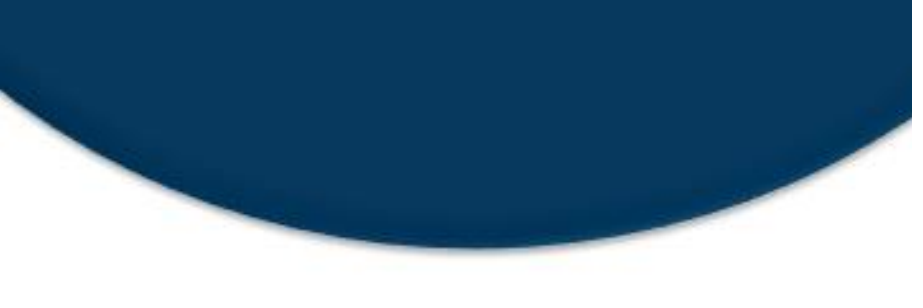

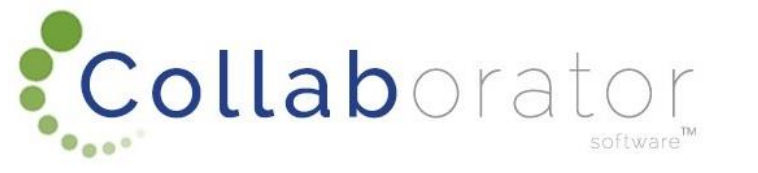

### 687167, Alida 불 😾 🗁 🎺 🏟 🗀

| Reference Number | 687167          |
|------------------|-----------------|
| User ID          | 687167          |
| First Name       |                 |
| Surname          | Erasmus         |
| Mobile Number    | 0745895500      |
| Email            | alidae@be.co.za |

### Activate Services

| Activate Building Plan Application Services | Yes 🗸 |
|---------------------------------------------|-------|
| Activate Events and Film Services *         | Yes 🗸 |
| Activate WayLeave Services *                | Yes 🗸 |
| Activate AQ Services *                      | Yes 🗸 |
| Activate Waste Services *                   | Yes 🗸 |
| Activate Land Use Application Services *    | Yes 🗸 |

#### Activate Services

0

0

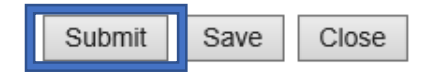

## **READY TO SUBMIT A BUILDING APPLICATION**

## Now you are ready to submit your Building Plan Application

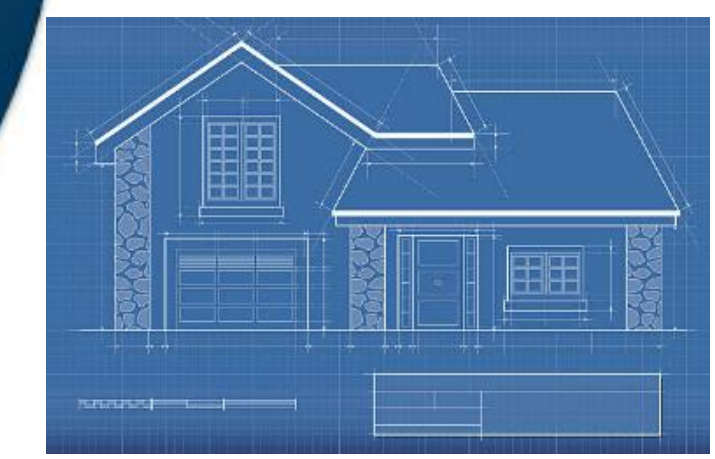

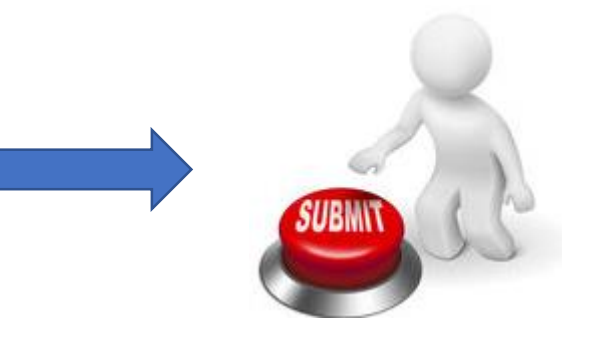

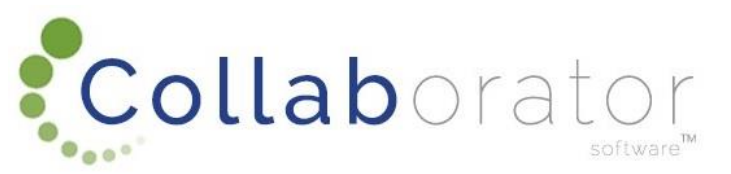

## HOME PAGE > BUILDING CONTROL

Click on the Home Page > Click on Building Control

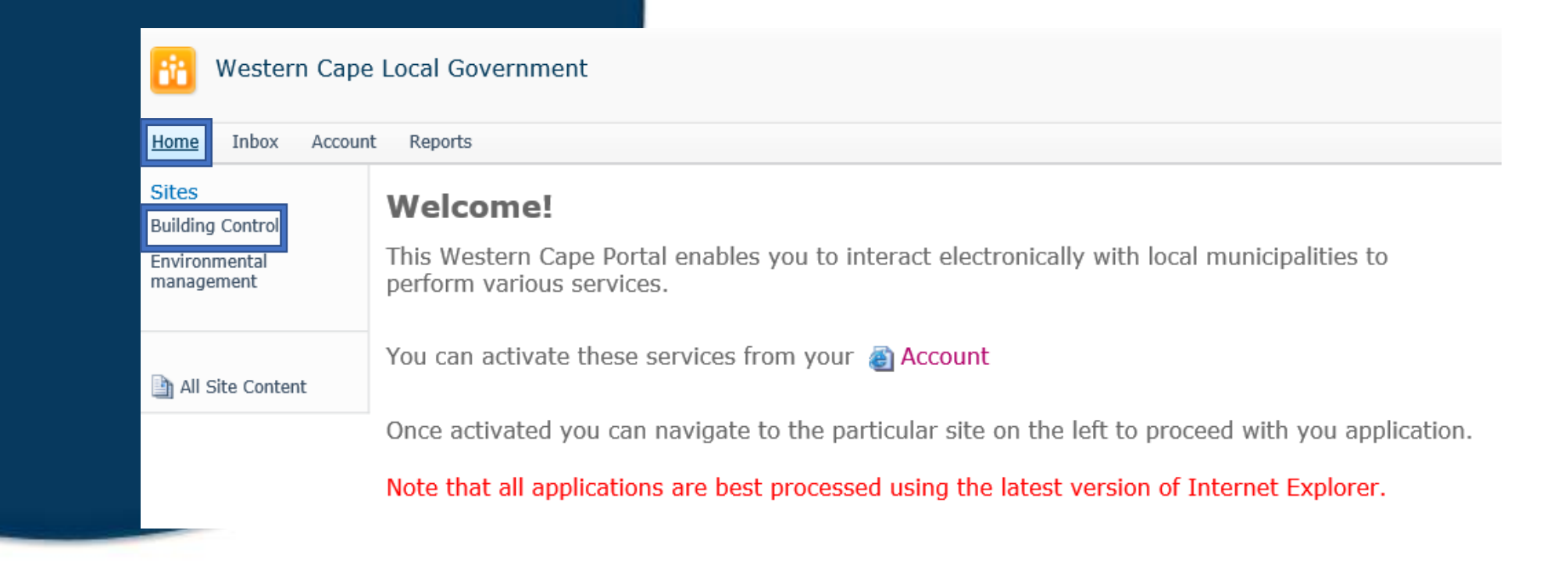

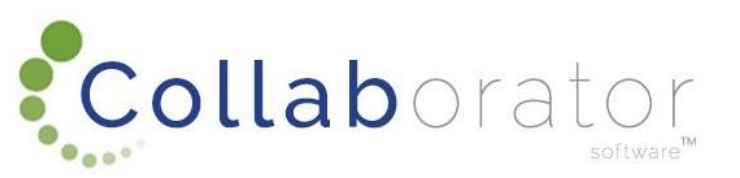

# BUILDING CONTROL PAGE > BUILDING PLAN APPLICATIONS

Click on 'Building Plan Applications' under Sites

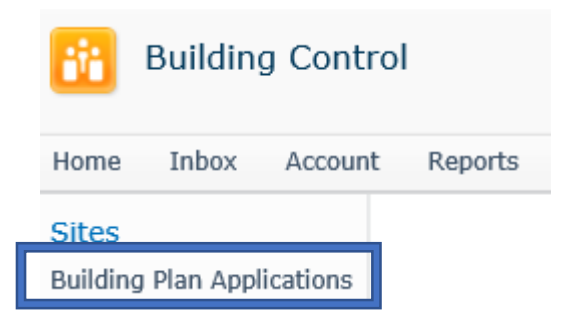

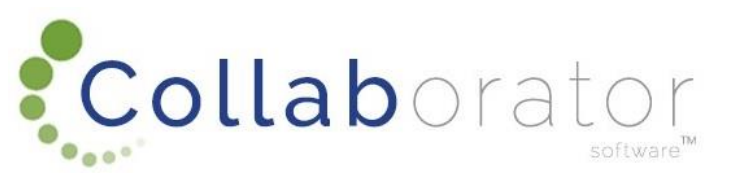

## ADD BUILDING PLAN APPLICATION

**Click on the Action Button** '...' next to your Partner name and click on 'Add Building Plan Application

Collaborator

Building Plan Applications

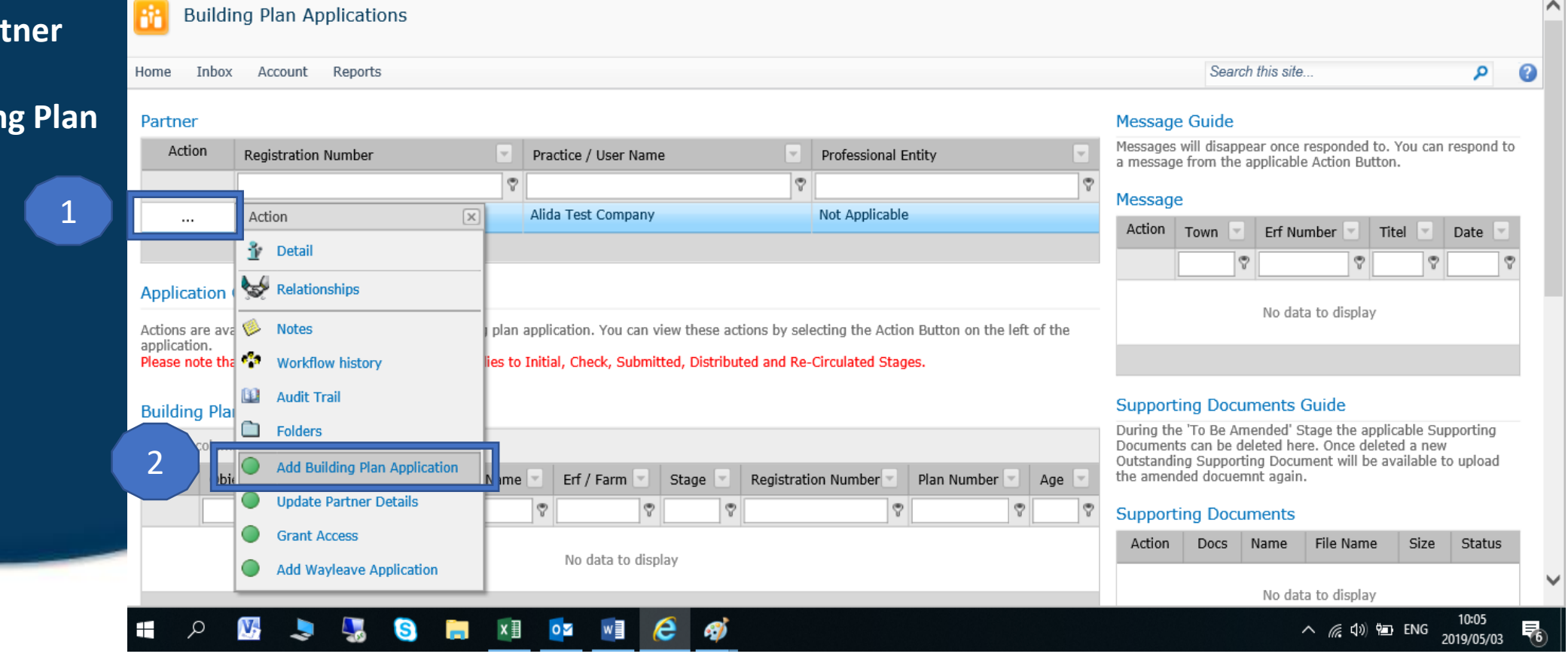

## NEW BUILDING PLAN APPLICATION

Complete information under each tab: Location Owner Application Checklist Architectural Practitioner Invoicing

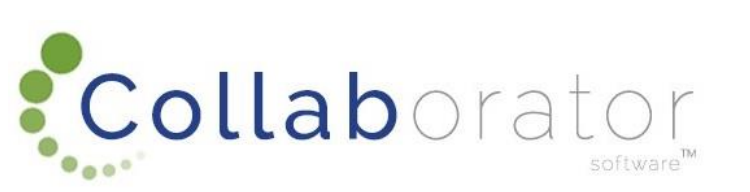

Understanding your icons:

撞 Detail on the task

Folder – will show if any attachments are

available...grey = no attachments, yellow = attachments

Workflow – all users involved, date and time, actions

New Building Plan Application

~

 $\wedge$ 

 $\sim$ 

Extension Reference
687239

UserId
687167

User Name
Alida Erasmus

User Email
alidae@be.co.za

Name
Completed Application Task

Location
Owner

Application
Checklist

# NEW BUILDING PLAN APPLICATION LOCATION

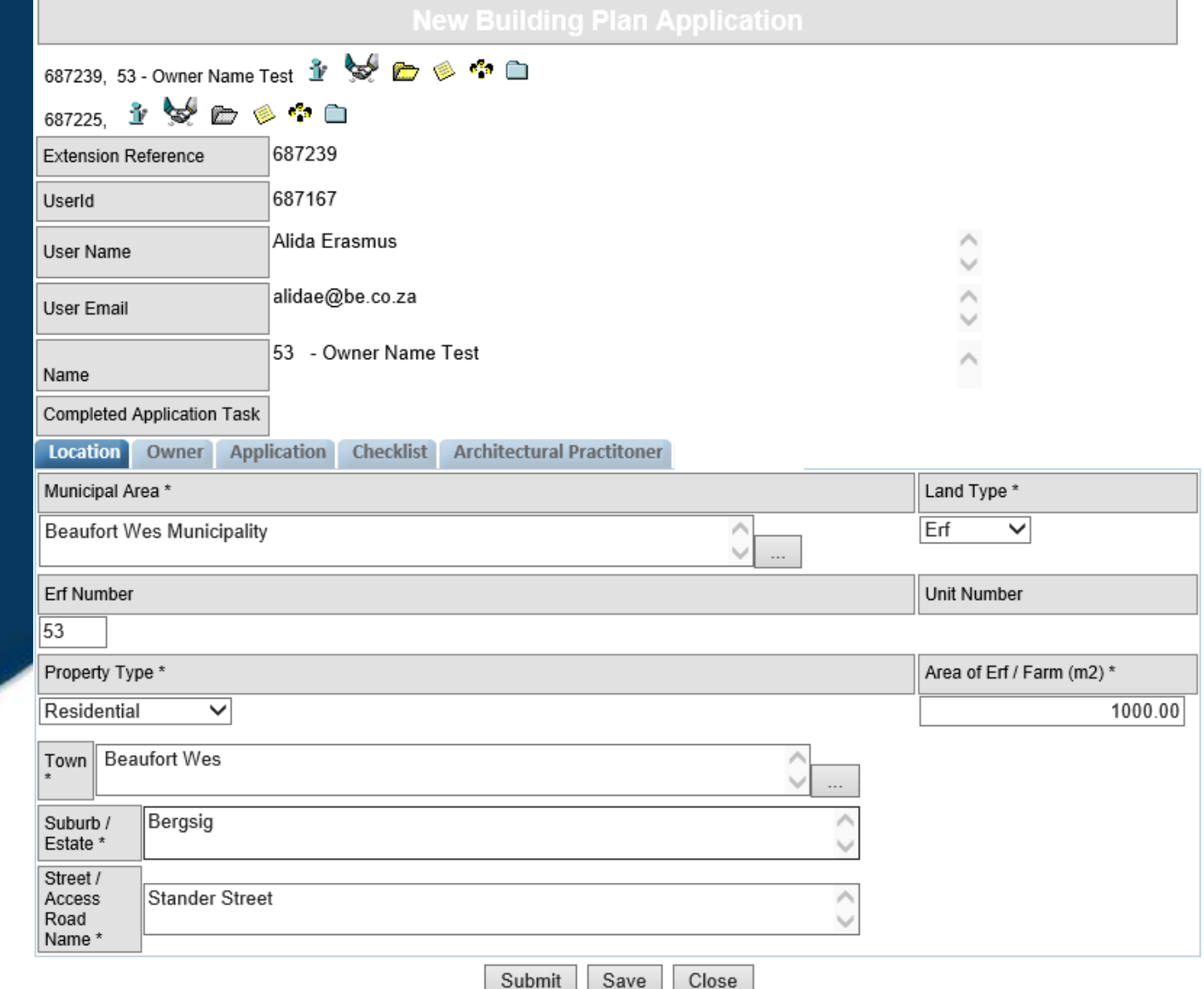

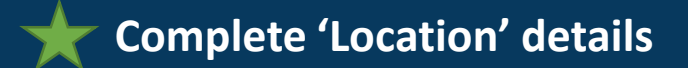

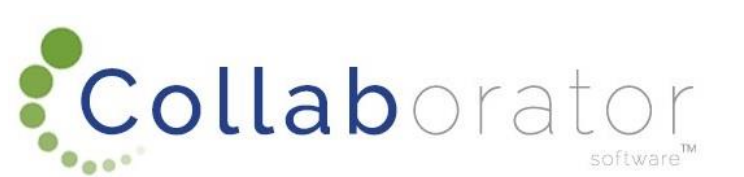

# NEW BUILDING PLAN APPLICATION OWNER

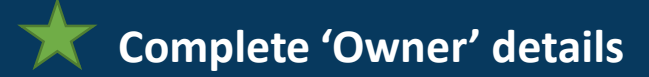

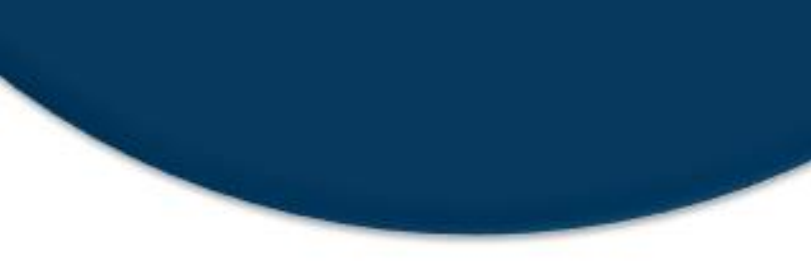

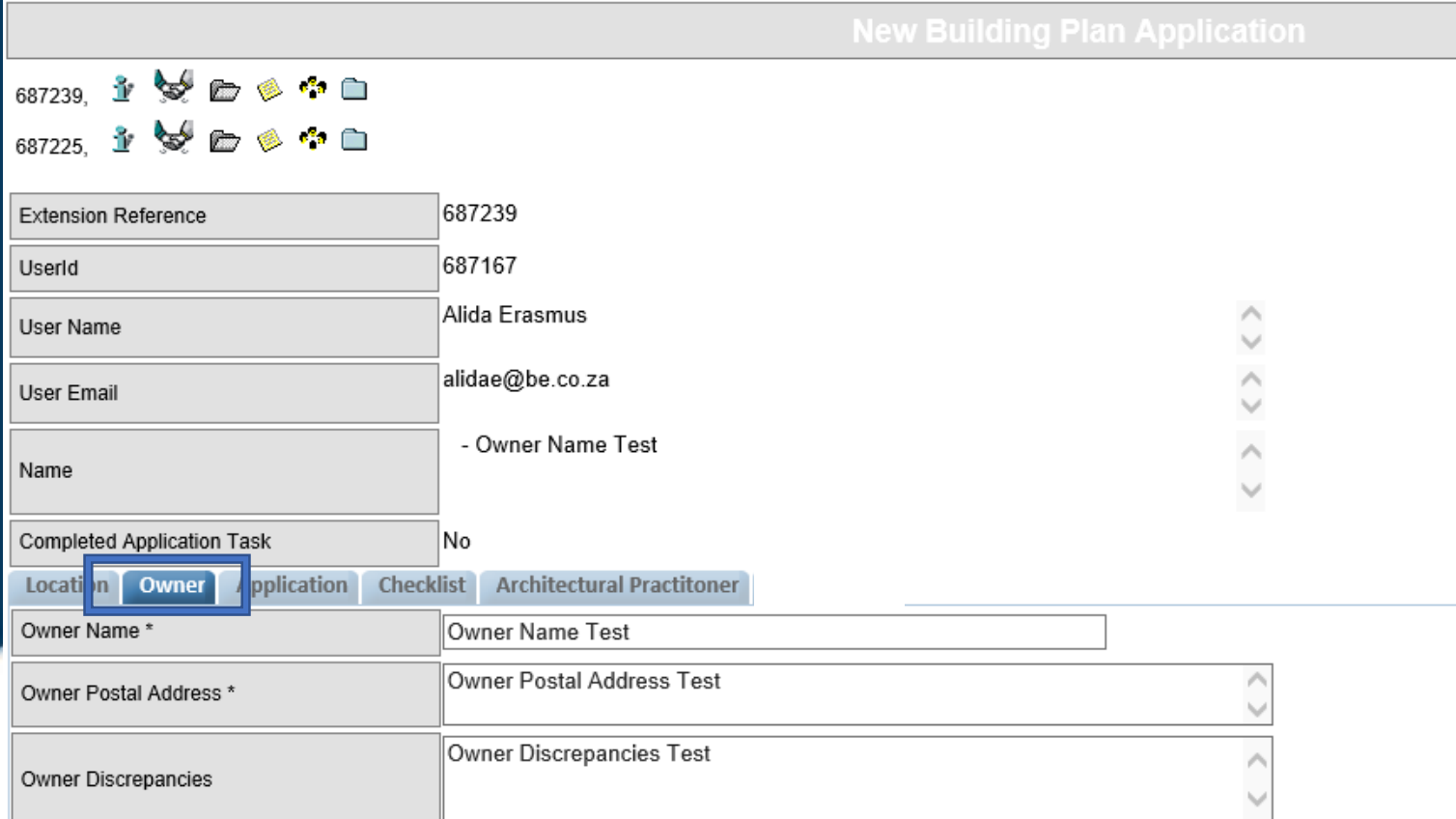

This page can not be submitted. Move to the highlighted field(s) and hover with your mouse over the red asterisk next to the field to determine what the problem is.

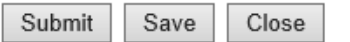

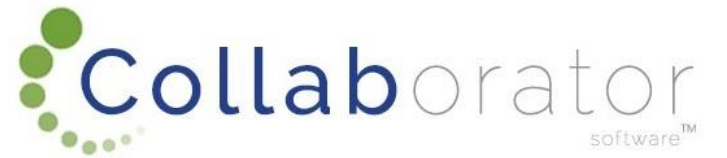

## NEW BUILDING PLAN APPLICATION APPLICATION

Complete 'Application' information

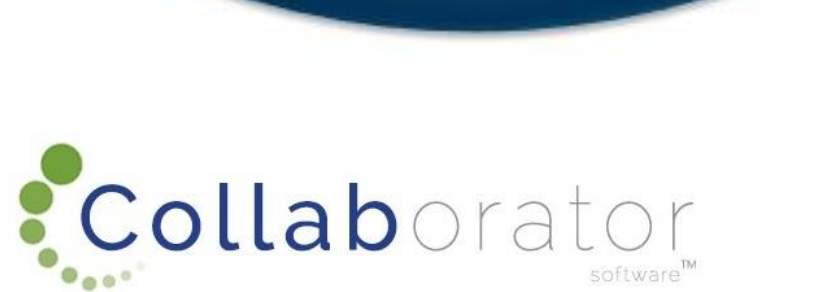

| 687239, 2 Section button                                                                                | ı () |  |  |  |
|----------------------------------------------------------------------------------------------------|------|--|--|--|
| 687225, 👔 😒 🗁 🤌 猗 🖻 🛛 🕹 to choose applicable 🛚                                                          | Main |  |  |  |
| Extension Reference 687239                                                                              |      |  |  |  |
| Userld 687167                                                                                           | .1   |  |  |  |
| User Name Alida Erasmus (See pop up on next scree                                                       | n)   |  |  |  |
| User Email alidae@be.co.za                                                                              |      |  |  |  |
| Name 53 - Owner Name Test                                                                               |      |  |  |  |
| Completed Application Task No                                                                           |      |  |  |  |
| Location Owne Application Checklist Architectural Practitoner                                           |      |  |  |  |
| Main Type of Building - PLEASE SELECT THE TYPE FROM THE ACTION BUTTON * Description of Building Works * |      |  |  |  |
| ADDITIONS TO OLD AGE HOME/FLATS/TOWN<br>HOUSES/HOTEL/MOTEL/CHALET                                       |      |  |  |  |
| Additions *                                                                                             |      |  |  |  |
| Alterations *                                                                                           |      |  |  |  |
| Additions and Alterations *                                                                             |      |  |  |  |
| New Structure * Area of Proposed<br>Building Works (m2)<br>*                                            |      |  |  |  |
| Boundary wall * Boundary per<br>Running Meter                                                           |      |  |  |  |
| Swimming Pool * Swimming Pool m2                                                                        |      |  |  |  |
| Gas Installations * Estimated Building<br>Cost (SA Stats) 100000.00                                     |      |  |  |  |
| Housing Project * Housing Project Detail                                                                |      |  |  |  |
| Private V                                                                                               |      |  |  |  |
|                                                                                                    |      |  |  |  |

Submit

Save

Close

## NEW BUILDING PLAN APPLICATION APPLICATION

| REFERENCE NUMBER                                          | MAIN TYPE OF BUILDING WORK NAME                                 | MAIN TYPE OF BUILDING WORK ABREVIATION |  |  |
|-----------------------------------------------------------|-----------------------------------------------------------------|----------------------------------------|--|--|
| 9                                                         | □ ♥                                                             | ♥                                      |  |  |
| 278219                                                    | ADDITIONS TO STABLE/BARN/HANGER                                 | ATF                                    |  |  |
| 278256                                                    | NEW STABLE/BARN/HANGER                                          | BST                                    |  |  |
| 278257                                                    | ABBATOIR ON FARM                                                | BUT                                    |  |  |
| 278258                                                    | SILOS                                                           | SIL                                    |  |  |
| 278259                                                    | WINERY                                                          | WIN                                    |  |  |
| 278263                                                    | NEW SHOP/BANK/OFFICE/RESTAURANT/SERVICE STATION/CASINO          | BDO                                    |  |  |
| 278264                                                    | ADDITIONS TO SHOP/BANK/OFFICE/RESTAURANT/SERVICE STATION/CASINO | ACG                                    |  |  |
| 278265                                                    | NEW OFFICE/BANK                                                 | BCM                                    |  |  |
| 278266                                                    | ADDITIONS TO CLUBS/CHURCHES/CRECHE/PRIVATE                      | ACP                                    |  |  |
| 278267 SCHOOLS/DAYCARE CENTRES/PRIVATE HOSPITAL/SPORTS AN |                                                                 | ARG                                    |  |  |
| 278270 NEW PRIVATE SCHOOL/CRECHE/DAYCARE CENTRE/PRIVATE H |                                                                 | BCR                                    |  |  |
| 278272                                                    | NEW HALL/CHURCH/CLUB/SPORTS AND RECREATION                      | BHC                                    |  |  |
| 278273                                                    | ADDITIONS TO OLD AGE HOME/FLATS/TOWN HOUSES/HOTEL/MOTEL/CHALET  | ATH                                    |  |  |
| 278274                                                    | ADDITIONS TO DWELLING                                           | ADG                                    |  |  |
| 278275                                                    | ADDITIONS TO DWELLING - WITH NO SQ                              | ADL                                    |  |  |
| 278276                                                    | NEW OLD AGE HOME/HOTEL/MOTEL/CHALET                             | BBC                                    |  |  |
| 278277                                                    | NEW DWELLING                                                    | BDE                                    |  |  |
| 278278                                                    | NEW FLAT                                                        | BFL                                    |  |  |
| 278280                                                    | NEW OTHER - RESIDENTIAL                                         | BOT                                    |  |  |
| 278281                                                    | NEW TOWNHOUSE                                                   | BTH                                    |  |  |
| Page 1 of 2 (36 items) < [1] 2 >                          |                                                                 |                                        |  |  |

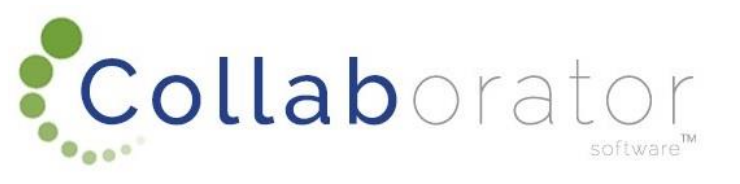

## **NEW BUILDING PLAN APPLICATION** CHECKLIST

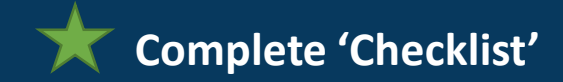

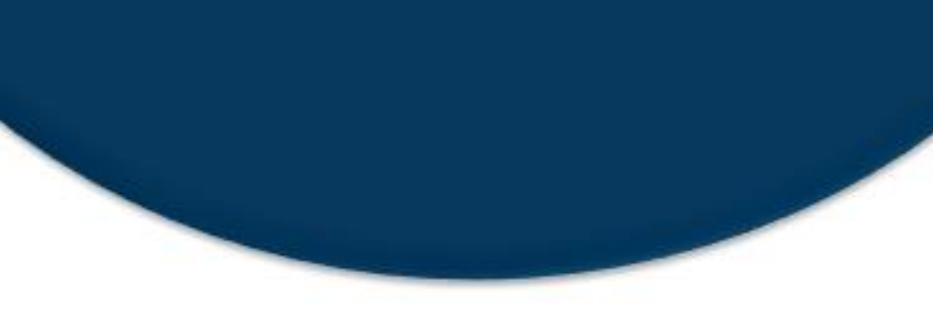

**Collab**orator

| 687239, 불 😾 🗁 🧼 🏟 🗀<br>687225, 불 😾 🗁 🤌 🍄 🗀                                  |                                                                  |                                                                                  |  |  |
|-----------------------------------------------------------------------------|------------------------------------------------------------------|----------------------------------------------------------------------------------|--|--|
| Extension Reference                                                         | 687239                                                           |                                                                                  |  |  |
| Userld                                                                      | 687167                                                           |                                                                                  |  |  |
| User Name                                                                   | Alida Erasmus                                                    | 0                                                                                |  |  |
| User Email                                                                  | alidae@be.co.za                                                  | 0                                                                                |  |  |
|                                                                             | 53 - Owner Name Test                                             | ^                                                                                |  |  |
| Name                                                                        |                                                                  | $\sim$                                                                           |  |  |
| Applicable Checklist Template Will any construction take place over private | e combined services (Development / Estates) *                    | Is a Competent Person, other than an Architect,                                  |  |  |
| No 🗸                                                                        |                                                                  | No V                                                                             |  |  |
| Are there any Listed Activities in terms of N                               | IEMA (National Environmental Management Authority) *             | Are there any Title Deed parameter encroachments                                 |  |  |
| No 🗸                                                                        |                                                                  | No V                                                                             |  |  |
| Was any land use planning approvals gran                                    | ted within the last 10 years *                                   | Is this property part of a home owners association *                             |  |  |
| No 🗸                                                                        |                                                                  | No V                                                                             |  |  |
| Can you confirm if the building is older than                               | n 60 years *                                                     | Are there any land use parameter encroachments<br>requiring neighbours consent * |  |  |
| No 🗸                                                                        |                                                                  | No V                                                                             |  |  |
| Is the application related to an Amnesty Pr                                 | oject (Verify with the applicable Municipal Area if uncertain) * | Would you like to upload additional documentation? *                             |  |  |
| No. No.                                                                     |                                                                  | No. X                                                                            |  |  |

Submit Save

Close

# NEW BUILDING PLAN APPLICATION ARCHITECTURAL PRACTITIONER

**New Building Plan Application** 

000

 $\sim$ 

0

# Complete 'Architectural Practitioner' information

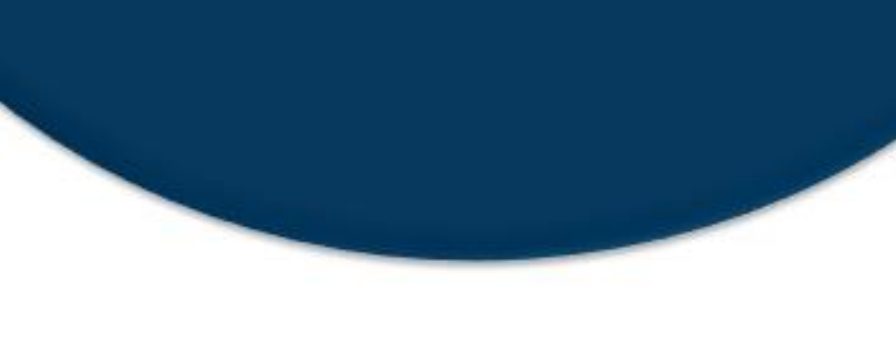

Collaborator

| 687239, 🗵 🖋 🖾 ⋟ 🐶 🗆                             |                           |
|-------------------------------------------------|---------------------------|
| 687225, 🏦 😾 🗁 🧼 🏞 🗀                             |                           |
| Extension Reference                             | 687239                    |
| Userld                                          | 687167                    |
| User Name                                       | Alida Erasmus             |
| User Email                                      | alidae@be.co.za           |
| Name                                            | 53 - Owner Name Test      |
| Completed Application Task                      | No                        |
| Location Owner Application Checklis             | Architectural Practitoner |
| Registration Number                             | 007223                    |
| Architectural or Engineering Practice           | alidae@be.co.za           |
| Language Preference *                           | English V                 |
| Practitioner Name *                             | Alida Test Company        |
| SACAP / ECSA Practitioner Registration Number * | 0                         |
| Contact Person Name *                           | Alida Erasmus             |
| Contact Email *                                 | alidae@be.co.za           |
| Contact Mobile Number *                         | 0745895500                |
| Contact Land Line Number *                      | n/a                       |

A

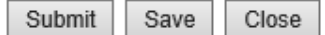

# BUILDING PLAN APPLICATION: SUPPORTING DOCUMENTATION

Your Building Plan Application information will now be captured...next you will have to upload all the outstanding supporting documentation required to submit a Building Plan Application

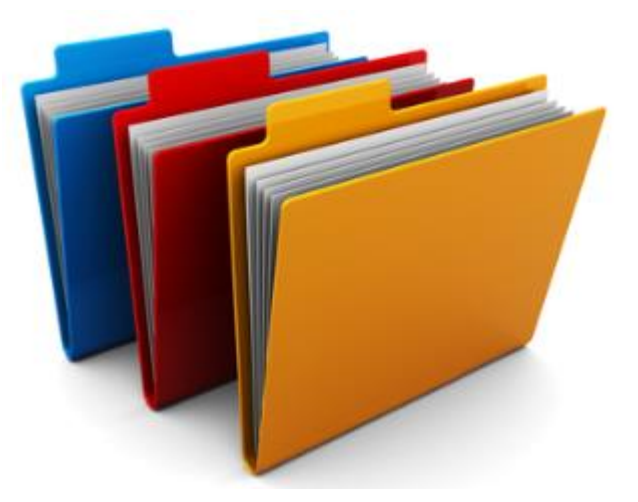

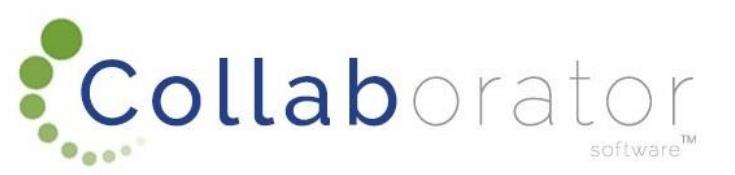

## 'BUILDING PLAN APPLICATIONS' PAGE

Click on your Partner Name (not the Action Button, only your Partner Name so it highlights your name in blue)

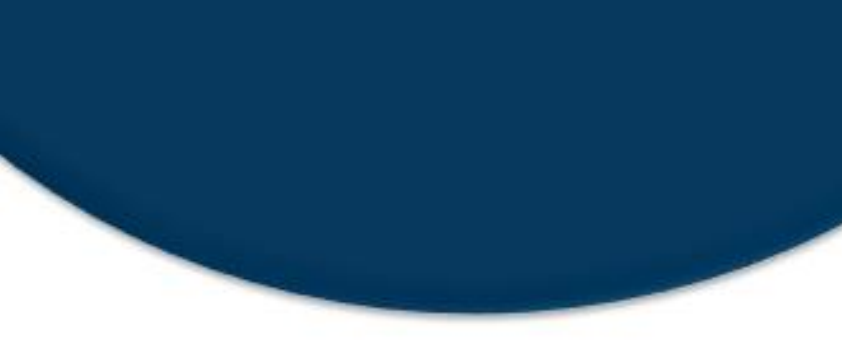

| Partner |                     |                      |                     |
|---------|---------------------|----------------------|---------------------|
| Action  | Registration Number | Practice / User Name | Professional Entity |
|         | ♥                   | ♥                    | ♥                   |
|         | 687225              | Alida Test Company   | Not Applicable      |
|         |                     |                      |                     |

#### Application Guide

Inbox

Home

**Building Plan Applications** 

Reports

Account

Actions are available based on the stage of your builing plan application. You can view these actions by selecting the Action Button on the left of the application.

Please note that the newly added age column only applies to Initial, Check, Submitted, Distributed and Re-Circulated Stages.

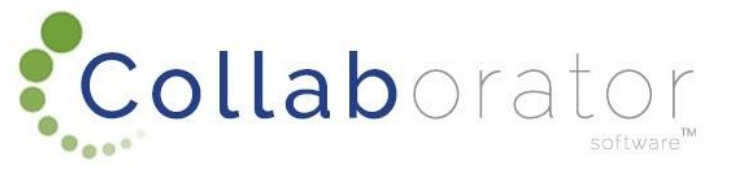

## **'BUILDING PLAN APPLICATIONS' PAGE**

A new webpart will open under 'Building Plan Applications' and your new application you created will be displayed here

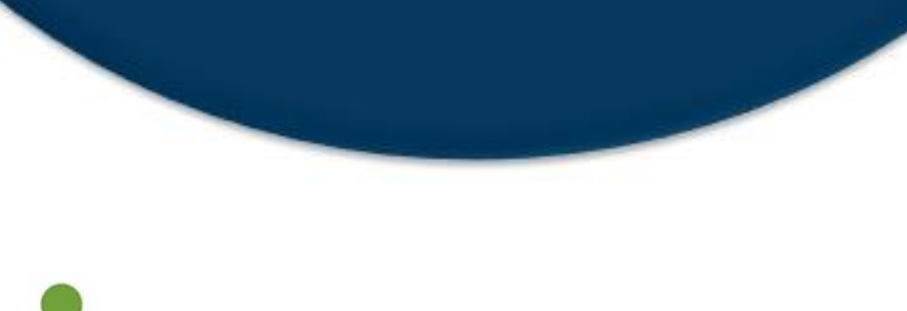

Collaborator

| Building Plan Applications |  |  |
|----------------------------|--|--|
| Home Inbox Account Reports |  |  |
| Partner                    |  |  |

| Action | Registration Number | Practice / User Name | Professional Entity |
|--------|---------------------|----------------------|---------------------|
|        | ♥                   | ♥                    | 4                   |
|        | 687225              | Alida Test Company   | Not Applicable      |
|        |                     |                      |                     |

#### Application Guide

Actions are available based on the stage of your builing plan application. You can view these actions by selecting the Action Button on the left of the application. Please note that the newly added age column only applies to Initial, Check, Submitted, Distributed and Re-Circulated Stages.

#### **Building Plan Applications**

Drag a column header here to group by that column

| Action | Object Ref | Owner 🔄            | Street Name 💌  | Erf / Farm 💌 | Stage 🔄 | Registration Number | Plan Number 💌 | Age 🔄 |
|--------|------------|--------------------|----------------|--------------|---------|---------------------|---------------|-------|
|        | Ŷ          | 8                  | 9              | 8            | 9       | Ŷ                   | 9             | 8     |
|        | 687239     | Owner<br>Name Test | Stander Street | 53           | Initial | 0                   |               | 0     |
|        |            |                    |                | 1            |         |                     |               |       |

## **USER TIP**

Create a folder on your computer for the specific application and save all supporting documentation in this folder.

ALL DOCUMENTS TO BE UPLOADED IN PDF

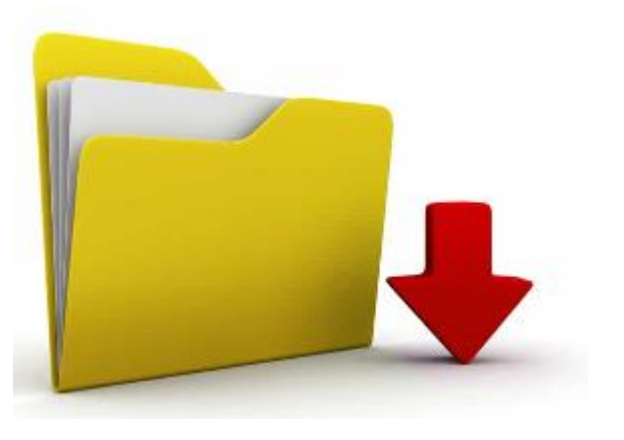

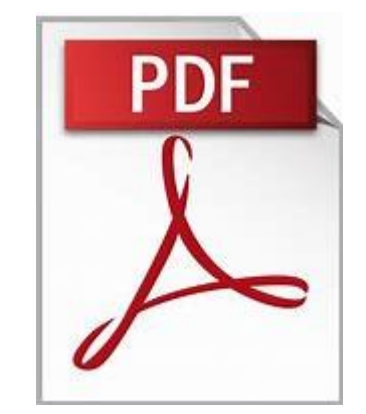

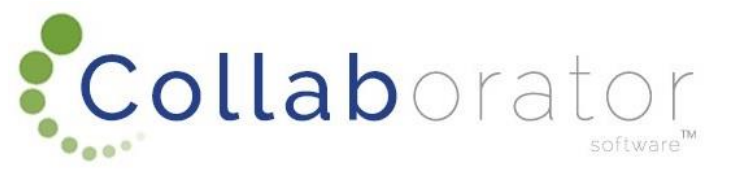

# UPLOADING OUTSTANDING DOCUMENTATION

Each outstanding document has an 'Action' button

Click on the 'Action' button next to the Outstanding Document and click on 'Add Document' to upload the document to your Application

Collaborator

### **Outstanding Documents Guide**

All Outstanding Documents must be uploaded in order to proceed to the next stage in the application. If a correction is needed, the uploaded document can be allocated and deleted under the Supporting Documents Web Part after which a new Outstanding Document will become available for upload again.

### Outstanding Supporting Documents

| Action | Object Ref       | Checklist Item Code | Checklist Item Name                 | Checklist Item Description                                                                     | Sequence |
|--------|------------------|---------------------|-------------------------------------|------------------------------------------------------------------------------------------------|----------|
|        | Action           | ×                   | Title Deed                          | Title Deed                                                                                     | 60       |
|        | 🚹 Detail         |                     | Municipal Application Form          | Municipal Application Form                                                                     | 100      |
|        | Relationships    |                     | SACAP                               | SACAP                                                                                          | 2        |
|        | <b>X</b>         | -                   | SANS 10400 Form 1                   | SANS 10400 Form 1                                                                              | 110      |
|        | 🥬 Notes          |                     | SANS 10400 Form 2                   | SANS 10400 Form 2                                                                              | 4        |
|        | Workflow history |                     | Power of Attorney                   | Power of Attorney and/or Legal Entity Resolution<br>signed by owner/s if an agent is appointed | 50       |
|        |                  |                     | Building Plan                       | Building Plan                                                                                  | 70       |
|        | Folders          | _                   | Abstract from relevant General Plan | Abstract from relevant General Plan and Servitude                                              | 40       |
|        | Add Document     |                     |                                     | Diagrama                                                                                       |          |

### **Choose Document Date**

Click on 'Browse' and choose applicable document from your folder on your PC (look at 'Checklist Item Name' to make sure you upload the correct document)

Note: Multiple documents can be added...click on 'Add File' and then on 'Browse' again

Submit document once it has been added

REMEMBER: DOCUMENTS MUST BE UPLOADED IN PDF

## UPLOADING SUPPORTING DOCUMENTATION

|                                            | New Supporting Docume                             |
|--------------------------------------------|---------------------------------------------------|
| 687334, 🔮 🐭 🗁 🧼 🍄 🗀<br>687313, 🔮 🐭 🗁 🧼 🍄 🗀 |                                                   |
| Application Number                         | 687239                                            |
| Checklist Item Code                        | ]1                                                |
| Checklist Item Name                        | Title Deed                                        |
| Document Date *                            | 2019-05-03                                        |
| Uploaded By                                | 687167                                            |
| Status                                     | Uploaded                                          |
| File                                       | C:\Users\Alida Erasmus\Desktop\Te Browse Add File |
|                                            | Submit Save Close                                 |

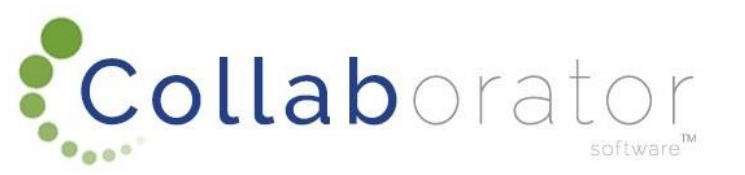

## SUPPORTING DOCUMENTS

The uploaded documents will be displayed on the right hand side under 'Supporting Documents' and you have the option to delete a document by clicking on the 'Action' button next to the document.

#### Outstanding Documents Guide

All Outstanding Documents must be uploaded in order to proceed to the next stage in the application. If a correction is needed, the uploaded document can be allocated and deleted under the Supporting Documents Web Part after which a new Outstanding Document will become available for upload again.

#### Outstanding Supporting Documents

| Action | Object Ref | Checklist Item Code | Checklist Item Name                                           | Checklist Item Description                                    | Sequenc |
|--------|------------|---------------------|---------------------------------------------------------------|---------------------------------------------------------------|---------|
|        | 687319     | 9                   | Abstract from relevant General Plan and<br>Servitude Diagrams | Abstract from relevant General Plan and<br>Servitude Diagrams | 40      |

#### Archived Application Guide

The archive action is available against all applications in 'Final Outcome' stage from the Building Plan Application Web Part. Its purpose is to separate approver applications from those still in progress.

#### Archived Applications

| Action | Owner 🔄 | Street Name | Erf / Farm | Stage 🔄 | Registration Number 🔄 | Plan Number |
|--------|---------|-------------|------------|---------|-----------------------|-------------|
|        | Ŷ       | Ŷ           | Ŷ          | Ŷ       | ♥                     |             |

| Supporting Documents |      |                                  |                         |       |          |  |  |  |  |  |  |
|----------------------|------|----------------------------------|-------------------------|-------|----------|--|--|--|--|--|--|
| Action               | Docs | Name                             | File Name               | Size  | Status   |  |  |  |  |  |  |
|                      | 6    | Title Deed                       | TEST PDF -<br>ALIDA.pdf | 29.67 | Uploaded |  |  |  |  |  |  |
|                      |      | Municipal<br>Application<br>Form | TEST PDF -<br>ALIDA.pdf | 29.67 | Uploaded |  |  |  |  |  |  |
|                      |      | SACAP                            | TEST PDF -<br>ALIDA.pdf | 29.67 | Uploaded |  |  |  |  |  |  |
|                      |      | SANS 10400<br>Form 1             | TEST PDF -<br>ALIDA.pdf | 29.67 | Uploaded |  |  |  |  |  |  |
|                      |      | SANS 10400<br>Form 2             | TEST PDF -<br>ALIDA.pdf | 29.67 | Uploaded |  |  |  |  |  |  |
|                      |      | Power of<br>Attorney             | TEST PDF -<br>ALIDA.pdf | 29.67 | Uploaded |  |  |  |  |  |  |
|                      |      | Building Plan                    | TEST PDF -<br>ALIDA.pdf | 29.67 | Uploaded |  |  |  |  |  |  |
|                      |      |                                  |                         |       |          |  |  |  |  |  |  |

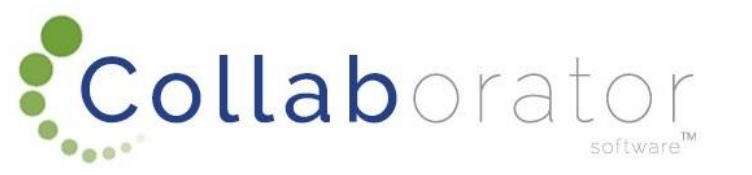

## **REQUEST PRE-SUBMISSION CHECK**

KNext you request the 'Pre-Submission Check'

When you submit the 'Pre-Submission Check', the Municipality will be able to review and check that all documents and information uploaded are correct

If you would like to add additional documentation not listed, you will be able to do so when clicking on the action button: 'Add additional supporting documentation'

See next page...

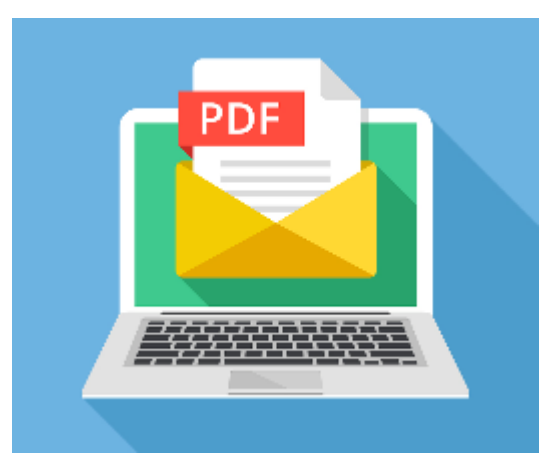

ollaborator

# OPTION: ADD ADDITIONAL SUPPORTING DOCUMENTATION

Click on the 'Action' button next to your Building Plan Application and click on 'Add Additional Supporting Documentation'

#### **Building Plan Applications**

| Drag a c  | Drag a column header here to group by that column |              |         |           |       |        |             |                                 |              |                          |       |                         |             |                   |     |         |      |
|-----------|---------------------------------------------------|--------------|---------|-----------|-------|--------|-------------|---------------------------------|--------------|--------------------------|-------|-------------------------|-------------|-------------------|-----|---------|------|
| Action    | Obj                                               | ect Ref      |         | Owner     |       | Street | Name 💌      | Erf / Farm                      | -            | Stage                    |       | Registration Number     |             | Plan Number       | •   | Age     | -    |
|           |                                                   |              | Ŷ       |           | Ÿ     |        | 9           |                                 | Ŷ            |                          | Ţ     |                         | 9           |                   | 9   |         | Ŷ    |
|           | Act                                               | ion          |         |           |       | x      | Street      | 53                              |              | Initial                  |       | 0                       |             |                   |     | 0       |      |
|           | Þ                                                 | Open Attack  | nment   | :         |       |        |             |                                 |              |                          |       |                         |             |                   |     |         |      |
|           |                                                   | Request Pre  | -Subr   | nission C | heck  |        |             |                                 |              |                          |       |                         |             |                   |     |         |      |
| Outstar   |                                                   | Edit Applica | tion    |           |       |        |             |                                 | -            | 4h 1'                    |       | The second is a second  | 1           | the colored ed d  |     |         | _    |
| allocated |                                                   | Delete BC A  | pplica  | tion      |       |        | Veb Part af | the next stag<br>ter which a ne | e in<br>w Οι | the applic<br>utstanding | g Doc | ument will become avail | ea,<br>Iabl | e for uploaded do | in. | ent car | 1 De |
| Outstar   |                                                   | Add Additio  | nal Su  | pporting  | Docun | nent   |             |                                 |              |                          |       |                         |             |                   |     |         |      |
| Actior    | •                                                 | Replicate Ap | oplicat | tion      |       |        | le          | Checklist It                    | em l         | Name                     |       | Checklist Item Descri   | ipti        | on                | Seq | uence   |      |

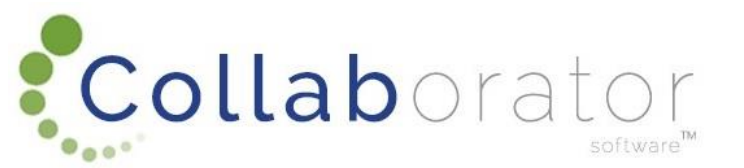

## **REQUEST PRE-SUBMISSION CHECK**

Click on the 'Action' button next to your Building Plan Application and click on 'Pre-Submission Check'

Collaborator

| Building | I Plan A | oplications |
|----------|----------|-------------|
|          | ,        |             |

|     | Drag a column header here to group by that column |        |              |         |            |     |        |                                                         |                                                                                                    |                         |       |   |                     |   |             |   |     |   |
|-----|---------------------------------------------------|--------|--------------|---------|------------|-----|--------|---------------------------------------------------------|----------------------------------------------------------------------------------------------------|-------------------------|-------|---|---------------------|---|-------------|---|-----|---|
|     | Action                                            | Obj    | ect Ref      |         | Owner      |     | Street | Name 💌                                                  | Erf / Farm                                                                                            |                         | Stage | • | Registration Number |   | Plan Number | • | Age | - |
|     |                                                   |        |              | Ŷ       |            | Ŷ   |        | 7                                                       |                                                                                                    | Ŷ                       |       | Ŷ |                     | 9 |             | 7 |     | Ŷ |
|     |                                                   | Action |              |         |            |     | Street | 53                                                      |                                                                                                    | Initial                 |       | 0 |                     |   |             | 0 |     |   |
|     |                                                   | Þ      | Open Attac   | hment   | :          |     |        |                                                         |                                                                                                    |                         |       |   |                     |   |             |   |     |   |
| Ľ   |                                                   |        | Request Pre  | e-Subr  | nission Ch | eck |        |                                                         |                                                                                                    |                         |       |   |                     |   |             |   |     |   |
| A   | Outstar<br>II Outsta                              | 0      | Edit Applica | tion    |            |     |        | proceed to                                              | proceed to the next stage in the application. If a correction is needed, the uploaded document can be |                         |       |   |                     |   |             |   |     |   |
| а   | llocated                                          |        | Delete BC A  | Applica | tion       |     |        | Veb Part af                                             | ter which a n                                                                                         | lable for upload again. |       |   |                     |   |             |   |     |   |
| C   | Outstar 🕘 Add Additional Supporting Document      |        |              |         |            |     |        |                                                         |                                                                                                    |                         |       |   |                     |   |             |   |     |   |
| ļ   | Actior                                            |        | Replicate A  | pplicat | ion        |     |        | le Checklist Item Name Checklist Item Description Seque |                                                                                                    |                         |       |   |                     |   | uence       |   |     |   |
| - 1 |                                                   | _      |              |         |            |     |        | 4                                                       |                                                                                                    |                         |       |   |                     |   |             |   |     |   |

## **REQUEST PRE-SUBMISSION CHECK**

### Click on 'Submit' once all your Supporting Documentation is uploaded.

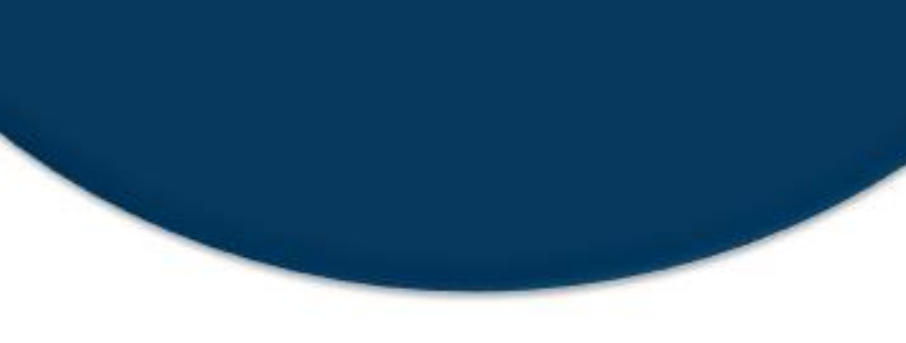

| 687239, 53 - Owner Name Test 🍸 😒 | 🗁 🧼 🍄 🔲         |
|----------------------------------|-----------------|
| Request Check Date               | 2019-05-03      |
| Reference                        | 687239          |
| Owner Name                       | Owner Name Test |
| Land Type                        | Erf             |
| Town                             | GEORGE          |
| Suburb                           | Bergsig         |
| Street Name                      | Stander Street  |
| Stage                            | Check           |

A ( -

Request Pre-Submission Check

~

0

C)

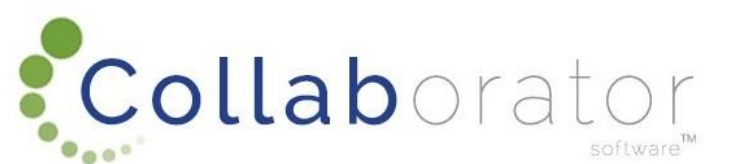

Submit Save Close

## **STAGE CHANGE TO CHECK**

### Before Pre-Submission Check was requested:

Once you submitted your 'Pre-Submission Check', the stage on your Building Application will change from 'Initial' to 'Check'. This means that the application must now be checked.

Collaborator

**Building Plan Applications** 

Name Test

| Drag a column header here to group by that column |                                                   |   |       |                |                |    |              |         |        |   |                       |               |     |   |
|---------------------------------------------------|---------------------------------------------------|---|-------|----------------|----------------|----|--------------|---------|--------|---|-----------------------|---------------|-----|---|
| Action                                            | Object Ref                                        |   | Owner |                | Street Name    |    | Erf / Farm 🔄 |         | Stage  |   | Registration Number 😒 | Plan Number 🔄 | Age |   |
|                                                   |                                                   | 7 |       | \$             | <              | 7  | s            | ?       |        | Ŷ | ♥                     | ♥             |     | 7 |
| 687239 Owner<br>Name Test                         |                                                   |   | st    | Stander Street |                | 53 |              | Initial |        | 0 |                       | 0             |     |   |
|                                                   |                                                   |   |       |                |                |    |              |         |        |   |                       |               |     |   |
| After Pre-Submission Check was requested:         |                                                   |   |       |                |                |    |              |         |        |   |                       |               |     |   |
| Drag a (                                          | Drag a column header here to group by that column |   |       |                |                |    |              |         |        |   |                       |               |     |   |
| Action                                            | Object Ref                                        |   | Owner | -              | Street Name    | 9  | Erf / Farm 🔄 | )       | Stage  |   | Registration Number   | Plan Number 🔄 | Age |   |
|                                                   |                                                   | Ţ |       | Ŷ              |                | Ţ  | 5            | ?       |        | Ÿ | Ŷ                     | Ŷ             |     | T |
|                                                   | 697020                                            |   | Owner |                | Stander Street |    | 52           |         | Charle |   | 0                     |               | 0   |   |

## **STAGE CHANGE TO FINAL OUTCOME**

Once the Municipality approved the plan, the Stage will change to 'Final Outcome'

### Building Plan Applications

Drag a column header here to group by that column

| Action | Object Ref | Owner 🔄                  | Street Name                | Erf / Farm | Stage 💌          | Registration Number | Plan Number | Age |  |
|--------|------------|--------------------------|----------------------------|------------|------------------|---------------------|-------------|-----|--|
|        | 7          | 7                        | 7                          | Ŷ          | 8                | ♥                   | 7           | 7   |  |
|        | 687253     | Owner Name<br>Alida Test | Street/Access<br>Road Test | 0123       | Final<br>Outcome | 0                   | 687253      | 0   |  |
|        | 683684     | Melanie<br>Bitou Test    | Jakaranda Str              | 12312      | Initial          | REG123              |             | 8   |  |
|        | 682729     | Melanie<br>Witzenberg    | Road                       | 12312      | Initial          | REG234              |             | 10  |  |

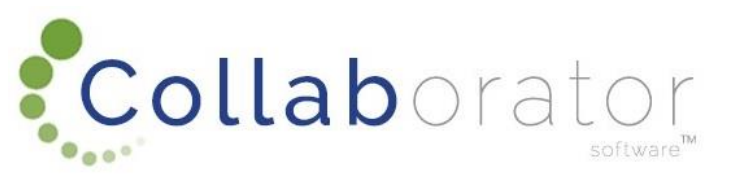

## THANK YOU

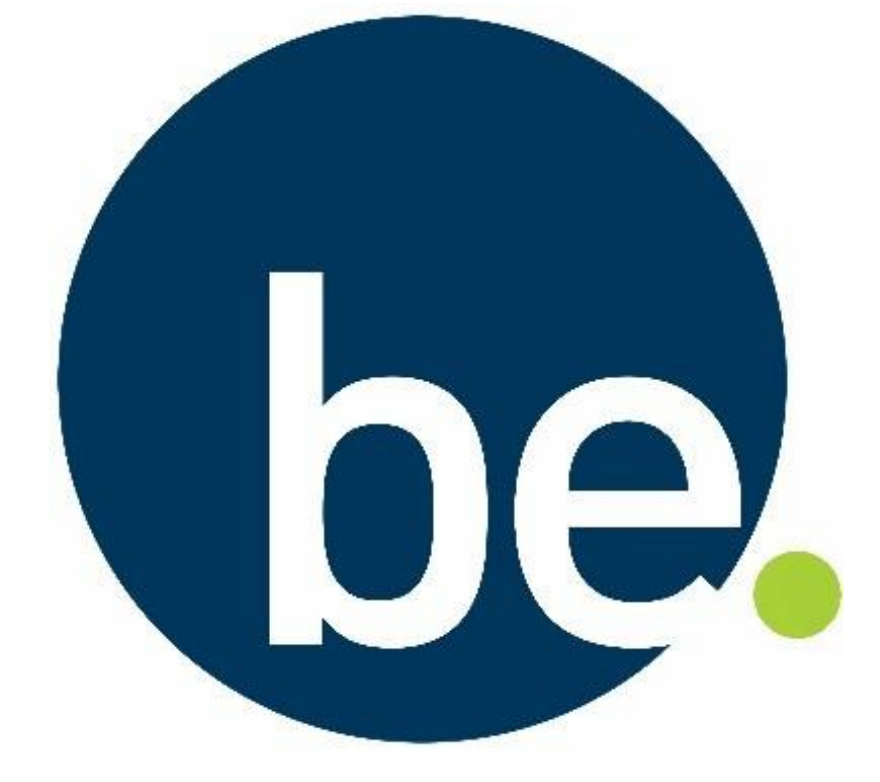

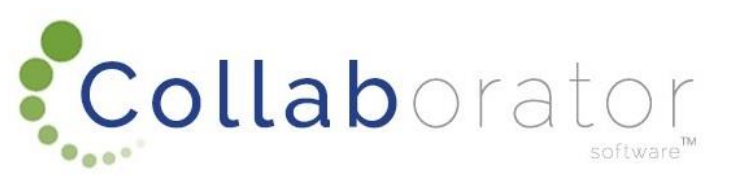